## معرفی نرم افزار و ورود داده

(S-PLUS)

تدوین: مرکز تحلیل آماری خوارزمی \*\*\* <u>www.kharazmi-statistics.ir</u> مرکز آماری خوارزمی

مقدمه:

نرم افزار S-PLUS یکی از این نرم افزارهای بسیار قوی آماری است که علاوه بر امکانات دو نرم افزار Minitab و SPSS، قابلیت برنامه نویسی را به توانایی هایش اضافه کرده است. ساختار این نرم افزار به گونه ای است که با نرمافزارهای Office تبادل اطلاعاتی خوبی انجام میدهد. همچنین زبان برنامه نویسی آن به گونه ای است که توابع و برنامه های پیشرفته را می تواند با حجم کمی از دستورات به مرحله انجام برساند، بدون اینکه محقق به زبان برنامه نویسی دیگری احتیاج داشته باین نرم افزار به گونه ای است که با توابع و برنامه های پیشرفته را می تواند با حجم کمی از دستورات به مرحله انجام برساند، بدون اینکه محقق به زبان برنامه نویسی دیگری احتیاج داشته باشد. این نرم افزار قابلیت های بسیاری در زمینه مدل های قدیمی، تکنیک های مدرن و نظریه های نوین آمار از قبیل ناپارامتری، رگرسیون دارد .

عمده ترین مزایا و قابلیت های نرم افزار S Plus عبارت است از :

داشتن سلسله روش های کامل برای تحلیل سری های زمانی

۲. ارائه چندین روش جهت بررسی داده های گمشده و همچنین ارائه روش های قوی آماری جهت معتبر و قابل اطمینان تر ساختن بر آوردها

- ۳. قابلیت نمایش و آنالیز مجموعه بزرگی از داده ها
- ۴. داشتن محیط گرافیکی قوی و همچنین مدلهای ژئوگرافیکی با توانایی رسم برخی نقشه های GIS

۵. رسم نمودارهای کنترل وصفی و متغیر ، رسم نمودارهای دوبعدی و سهبعدی در انواع مختلف بالغ بر بیش
 ۱۰۰ نوع نمودار

۶. انجام آمارههای توصیفی ، انجام انواع تستهای ناپارامتری، انجام آنالیز واریانس یک طرفه و چندطرفه، انجام رگرسیون خطی و غیرخطی

- ۷. امکان برنامهنویسی در محیط نرمافزار
- ۸. داشتن پنجره Help کامل و دقیق

نرم افزار S-PLUS همچون بسیاری از نرم افزارها در محیط ویندوز دارای اجزای مشخصی است که از جمله ی آنها نوار عنوان، نوار منو، نوار ابزار استاندارد، محیط کاری و نوار وضعیت است. در تصویر پایین این اجزا مشخص شده است.

| نوار منو<br>۲۰۰۲ ۲۰۰۲ ۲۰۰۲ ۲۰۰۲ ۲۰۰۲ ۲۰۰۲ ۲۰۰۲ ۲۰۰       |                       |
|----------------------------------------------------------|-----------------------|
| File Edit View Data Statistics Graph Options Window Help |                       |
|                                                          | <u>■ 1 - 1 ≪ @ N?</u> |
|                                                          | نوار ابزار استاندارد  |
| محیط کاری                                                |                       |
|                                                          | نوار وضعیت            |
| Ready                                                    | Output buffering ON   |

یکی از مزیت های این نرم افزار به دیگر نرم افزار های آماری ابزار Help است. با کلیک بر روی علامت 🛛

در نوار ابزار استاندارد و کلیک بر روی هر یک از دکمه ها و پنجره های فعال پنجره ای باز می شود که مطالب مرتبط با آن را نمایش می دهد. همچنین می توان با زدن دکمه یshow از دیگر منوهای موجود در help

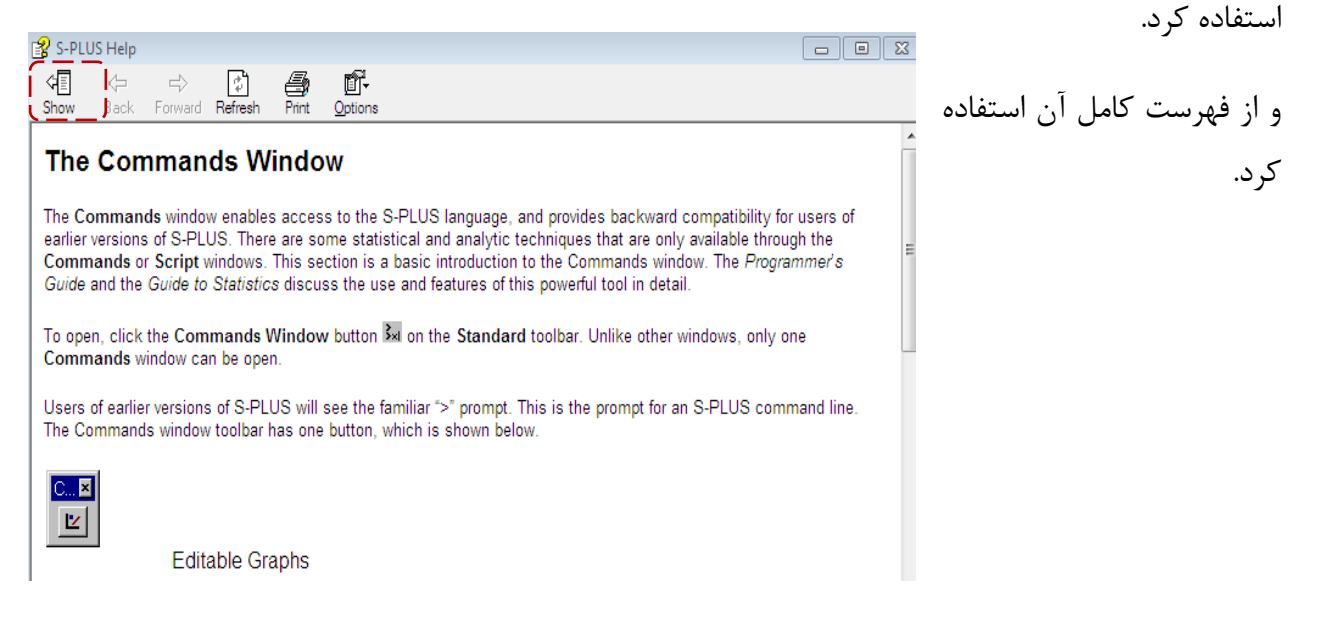

ورود داده در نرم افزار:

## I. فراخوانی داده های پیش فرض

به صورت پیش فرض داده هایی در نرم افزار S-PLUS قرار گرفته شده است که با نصب نرم افزار در سیستم object می توانید از آن داده ها استاندار دکمه ی sobject را زده تا پنجره ای مشابه پنجره پایین نمایش داده شود. ( 
Provide a structure

| 🎦 Object Explorer                                                                                        |        |     |            |            |  |
|----------------------------------------------------------------------------------------------------|--------|-----|------------|------------|--|
| Contents of: Data                                                                                        |        |     |            |            |  |
| <ul> <li>□ Data</li> <li>□ Graphs</li> <li>□ Reports</li> <li>□ Scripts</li> <li>□ SearchPath</li> </ul> | Object | Pos | Data Class | Dimensions |  |

در قسمت Search Path زیر منوی data را باز کنید. در اینجا تمامی داده هایی که به صورت پیش فرض در نرم افزار وجود دارد نمایش داده می شود. به صورت نمونه ما در اینجا داده های bladder را انتخاب می کنیم.

| Object   | Pos | Data Class | Dimensions |
|----------|-----|------------|------------|
| Z id     | 1   | integer    | 352        |
| Z 🛛      | 2   | integer    | 352        |
| Z number | 3   | integer    | 352        |
| Z size   | 4   | integer    | 352        |
| Z start  | 5   | integer    | 352        |
| Z stop   | 6   | integer    | 352        |
| Z event  | 7   | integer    | 352        |
| Z enum   | 8   | integer    | 352        |

| داده ی مــورد نظــر دارای ۸ متغیــر و ۳۵۲ |
|-------------------------------------------|
| مشاهده در هـر متغيـر اسـت. بـا دبـل کليـک |
| کردن بـر روی هـر داده (در اينجـا bladder) |
| تمامی مشاهدات در پنجره ای جدیـد نمـایش    |
| داده می شود.                              |

| 🛐 Report1       |                    | Siz            | مشاهدات e: | خلاصه |
|-----------------|--------------------|----------------|------------|-------|
| Summary of blac | dder[["s<br>Median | ize"]]<br>Mean | 3rd Ou     | Max   |
| 1.000 1.000     | 1.000              | 1.997          | 3.000      | 7.000 |

با دبل کلیک بر روی هر یک از متغیرها (برای مثال در اینجا متغیر size) جادولی از کمینه، چارک اول، میانه(چارک دوم)، میانگین، چارک سوم و بیشینه نمایش داده می شود.

با فراخوانی داده های جدید نوار ابزاری با عنوان Data set در پایین نوار ابزار استاندارد ظاهر می شود که ابزاری گرافیکی و ویرایشی برای نمایش داده های فراخوانی شده است.

## II. ورود داده های جدید

برای ورود داده در این نرم افزار باید در نوار ابزار استاندارد بر روی دکمه ی new data set کلیک کنید.( ) با کلیک بر روی این دکمه پنجره ای همچون فضای اکسل باز می شود که می توانید داده ها را در آن تایپ نمایید.کاربر می تواند با استفاده از دکمه های جهت بین سلول ها جابه جا شود. ویرایش هر مقدار نیز با کلیک بر روی آن سلول میسر می شود. در صورت خالی ماندن هر سلول از داده نرم افزار عبارت NA را تایپ می کند که به معنای داده ی گم شده است. با دبل کلیک بر روی نام هر متعیر می توان نام را تغییر داد.

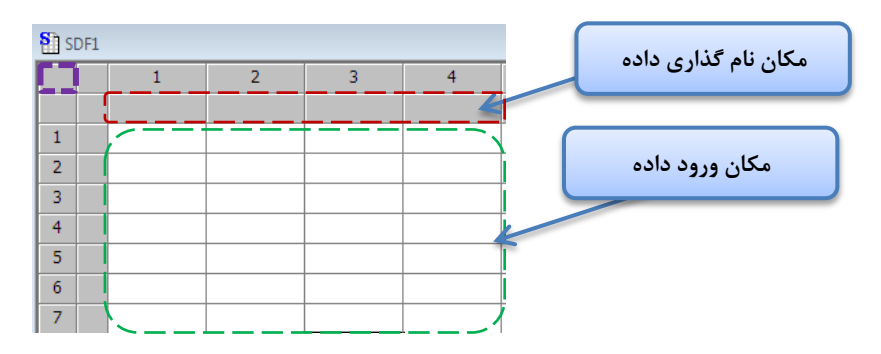

با کلیک بر روی اولین خانه از بالا و سمت چپ پنجره ای باز می شود که در آن می توان نام مجموعه داده،نـوع پیش فرض داده ها، نوع سایز رنگ توپرنگی کج بودن فونت را تنظیم کرد. نام محموعه داده

|           | Data Frame [1]           |              |         |         |
|-----------|--------------------------|--------------|---------|---------|
|           | Name:                    | kharazmi     | Color:  | Black 💌 |
| نوع پيش 🧧 | <u>Default Col Type:</u> | timeDate 🚽   | 🗖 Bold  |         |
| ف ض داده  | Font:                    | Tahoma 💌     | Italics |         |
|           | Size:                    | 10           |         |         |
|           | OK Cance                 | el Apply K > | current | Help    |

برای ذخیره کردن داده ها کافی است از دکمه یsave در نوار ابزار استاندارد استفاده نمایید.

برای ذخیره ی داده ها در قالب دیگر می تواند مسیر زیر را طی نمایید.

File > Export Data > To File...

| ینجرہ ی روبرو باز مے شود.                   |
|---------------------------------------------|
| ,                                           |
|                                             |
|                                             |
|                                             |
| در قسمت Files of Type قالب مورد نظر         |
|                                             |
| خود را انتخاب می کنید. در اینجا ما فرمت     |
| sav که فرم تر ز در افرار SPSS از تر ازتخاری |
|                                             |
| کرده ایم. با کلیک بر دکمه Browse مکان       |
| و نام پرونده را مشخص می کنیم.               |
|                                             |
|                                             |
|                                             |
|                                             |

| e                        | 23                                                                                                    |
|--------------------------|----------------------------------------------------------------------------------------------------|
| Options   Rows   Columns | -                                                                                                    |
|                          |                                                                                                    |
|                          |                                                                                                    |
| Unspecified file format  | -                                                                                                    |
|                          | -                                                                                                    |
| SDF2                     |                                                                                                    |
| g Data                   |                                                                                                    |
| data set                 |                                                                                                    |
| ing data set             |                                                                                                    |
|                          | _                                                                                                    |
| <end></end>              |                                                                                                    |
| W                        |                                                                                                    |
| 10                       |                                                                                                    |
| None                     |                                                                                                    |
|                          |                                                                                                    |
|                          | 1                                                                                                    |
|                          | -                                                                                                    |
|                          |                                                                                                    |
|                          |                                                                                                    |
|                          | -                                                                                                    |
|                          | -                                                                                                    |
|                          | e Options Rows Columns Unspecified file format Unspecified file format SDF2 Data data set (END> V 10 None |

III. فراخوانی داده ها از قالب های متفاوت

برای فراخوانی داده های از قالب های متفاوت مسیر زیر را طی نمایید.

File > Import Data > From File...

در قسمت File Name آدرس پرونده و در File Same Bormat قالب مورد نظر که داده ها در آن ذخیره شده است را انتخاب می کنیم. و در قسمت Data پرونده ای که می خواهیم داده در آن باز شود را انتخاب می کنیم.

در طول این مراحل ممکن است خطاهایی ظاهر شود که معمولا مرتبط با داده های گم شده است که باید به صورت دستی داده را وارد نماییم و مرتبط با مقادیر نیستند. خطاها معمولا در پنجره ی پیغام ها و در کنار نوار وضعیت نمایش داده می شود.

منبع:

http://scipost.wikipg.com

موسسه فرهنگی دیجیتال بهگامان www.behkaman.ir